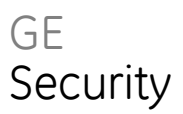

# TruVision NVR 40 User Manual

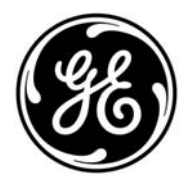

| Copyright                    | © 2009 GE Security, Inc.                                                                                                    |
|------------------------------|----------------------------------------------------------------------------------------------------|
|                              | This document may not be copied in whole or in part or otherwise reproduced without prior written consent from GE Security, Inc., except where specifically permitted under U.S. and international copyright law.                                                                                                    |
| Disclaimer                   | The information in this document is subject to change without notice. GE Security, Inc. ("GE Security") assumes no responsibility for inaccuracies or omissions and specifically disclaims any liabilities, losses, or risks, personal or otherwise, incurred as a consequence, directly or indirectly, of the use or application of any of the contents of this document. For the latest documentation, contact your local supplier or visit us online at <i>www.gesecurity.com</i> .              |
|                              | This publication may contain examples of screen captures and reports used in daily<br>operations. Examples may include fictitious names of individuals and companies. Any<br>similarity to names and addresses of actual businesses or persons is entirely coincidental.                                                                                                    |
| Trademarks and patents       | GE and the GE monogram are registered trademarks of General Electric Company. The TruVision NVR 40 name and logo are trademarks of GE Security.                                                                                                    |
|                              | Other trade names used in this document may be trademarks or registered trademarks of the manufacturers or vendors of the respective products.                                                                                                    |
| Intended use                 | Use this product only for the purpose it was designed for; refer to the data sheet and user documentation for details. For the latest product information, contact your local supplier or visit us online at <u>www.gesecurity.com</u> .                                                                                                    |
| FCC compliance               | This equipment has been tested and found to comply with the limits for a Class A digital device, pursuant to part 15 of the FCC Rules. These limits are designed to provide reasonable protection against harmful interference when the equipment is operated in a commercial environment. This equipment generates, uses, and can radiate radio frequency energy and, if not installed and used in accordance with the instruction manual, may cause harmful interference to radio communications. |
|                              | You are cautioned that any changes or modifications not expressly approved by the party responsible for compliance could void the user's authority to operate the equipment.                                                                                                    |
| Certification and compliance | CE                                                                                                    |
| Regulatory                   | <ul> <li>TruVision NVR 40 complies with following regulations:</li> <li>UL60950, EN60950</li> <li>CFR47 Part15B class A, EN55022 class A, CISPR class A</li> <li>EN50130-4</li> </ul>                                                                                                    |
| European Union directives    | <b>2002/96/EC (WEEE directive):</b> Products marked with this symbol cannot be disposed of as unsorted municipal waste in the European Union. For proper recycling, return this product to your local supplier upon the purchase of equivalent new equipment, or dispose of it at designated collection points. For more information see: www.recyclethis.info.                                                                                                    |
|                              | <b>2004/108/EC (EMC directive):</b> Non-European manufacturers must designate an authorized representative in the Community.                                                                                                    |
|                              | <b>2006/66/EC (battery directive):</b> This product contains a battery that cannot be disposed of as unsorted municipal waste in the European Union. See the product documentation for specific battery information. The battery is marked with this symbol, which may include lettering to indicate cadmium (Cd), lead (Pb), or mercury (Hg). For proper recycling, return the battery to your supplier or to a designated collection point. For more information see: www.recyclethis.info.       |

Contact information

For contact information see our Web site: www.gesecurity.com.

For contact information see our Web site: www.gesecurity.eu.

# Content

Preface 3

Safety guidelines 4 Safe handling 4 Safety 4 Rack system safety precautions 4 Removing the battery on the motherboard 5

TruVision NVR 40 unit overview 6 Package content 6 System requirements 6 Software requirements 7 Other requirements 7 Before you begin 7 References and related documentation 7 TruVision NVR 40 network video recorder 7 Interface module 9 Storage 9

#### Hardware installation 11

Packing contents 11 Installation procedure 11 Rack-mounting the unit 12 Connecting the power supply 12

#### Connecting the TruVision NVR 40 13

Front panel connectors 13 Interface module connectors 13 Basic setup 14 Front panel LEDs 15

#### Starting and configuring the TruVision NVR 40 16

Turn on the unit 16 Installing on a network 16 Access the embedded web server 16 Monitoring of TruVision NVR 40 18 Access and configure TruVision NVR 40 21 Restart the TruVision NVR 40 27

#### Maintenance 28

Battery removal/disposal 28 Replacing fans 29

## Glossary 30

**Contacting technical support 31** Online resources 31

## Technical specifications 33

Dimensions 33 Weight 33 AC power module (1 x 300W PSU) 33

## Standards and regulations 34

International standards 34 Potential for radio frequency interference 34 European regulations 34 ESD precautions 35 Safety compliance 35 EMC compliance 35 AC power cords 35

# Preface

## What is in this guide

This manual contains specific procedures for the initial hardware installation, and procedures for performing the basic system configuration of your TruVision NVR 40 unit.

## Audience

Setting up and maintaining a network requires the knowledge and expertise of people with a variety of skills. In many cases, the people responsible for installing hardware and wiring are not the ones who configure the software and administer the network; therefore, this publication provides information specific to installing the hardware and performing a basic system configuration. To use this publication, you should be familiar with electronic circuitry and wiring practices, and basic network configuration, and preferably have experience as an electronic or electromechanical technician.

## **Related documentation**

- TruVision NVR 40 quick start guide
- VOS 4.2.1 IP camera integration user manual
- CCS 4.2.1 user manual or GE-NAV 3.0 user manual

# Safety guidelines

# Safe handling

Permanently unplug the unit if you think that it has become damaged and before you move it.

## WARNING:

• A fully assembled TruVision NVR 40 unit can weigh up to 18 kg (40 lb.). Be careful when lifting it by yourself.

# Safety

- The TruVision NVR 40 unit must only be operated from a power supply input voltage range of 100 to 240 VAC, 50 to 60 Hz.
- The plug on the power supply cord is used as the main disconnect device. Ensure that the socket outlets are located near the equipment and are easily accessible.
- A safe electrical earth connection must be provided to the power cord. Check the grounding of the unit before applying power.
- Provide a suitable power source with electrical overload protection to meet the requirements laid down in the technical specification.

## Equipment handling precautions

**Caution:** The RJ45 sockets are for Ethernet connection only and must not be connected to a telecommunications network.

# Rack system safety precautions

The following safety requirements must be considered when the unit is mounted in a rack.

- The unit must be mounted in a 19" rack.
- The rack construction must be capable of supporting the total weight of the installed unit(s) and the design should incorporate stabilizing features suitable to prevent the rack from tipping or being pushed over during installation or in normal use.
- When loading a rack with the units, fill the rack from the bottom up and empty from the top down.

**WARNING:** To avoid danger of the rack toppling over, do not slide more than one unit out of the rack at a time.

- The rack design should take into consideration the maximum operating ambient temperature for the unit, which is 40°C (104°F).
- The rack should have a safe electrical distribution system. It must provide overcurrent protection for the unit and must not be overloaded by the total number of units installed in the rack. When addressing these concerns consideration should be given to the electrical power consumption rating shown on the nameplate.
- The electrical distribution system must provide a reliable earth for each unit and the rack.
- The rack when configured with the units must meet the safety requirements of UL 60950-1 and IEC 60950-1.

## Removing the battery on the motherboard

This product contains one CR2032-type single-use battery. When replacing the TruVision NVR 40, dispose of the battery as required by local ordinances or regulations. See "Battery removal/disposal" on page 28, for more information on the removal of the battery.

# TruVision NVR 40 unit overview

The TruVision NVR 40 (model number: TVN-40) is a network video recorder, capable of recording video from up to 12 or 24 IP cameras (depending on the specific model).

For a full list of supported devices, refer to the IP camera compatibility list published by GE Security.

TruVision NVR 40 storage unit is typically equipped as follows:

- One processor motherboard, with associated memory and one 2.5" system disk.
- Two or four SATA disks for storage (1 TB each)
- One extension module:
  - RS-422/RS-485 serial communication and digital I/O

**Note**: If you are using the device within a GE-NAV environment, go to the following site to get the latest version of the software:

http://www.gesecurity.com/portal/site/GESecurity/menuitem.11620ebca5cc0a06574 efe10140041ca/?vgnextoid=d0b56e992c81e110VgnVCM100000592d7003RCRD

If you are using the VisioWave/UltraView CCS or VSC software solution, refer to the appropriate CCS or VSC user manuals.

# Package content

The TruVision NVR 40 package consists of the following:

- One TruVision NVR 40 unit
- One box with handles and screws
- Two power cords (one for use in EU and the other one is North America)
- One CD with TruVision NVR 40 user manuals
- One CD with GE-NAV 3.0 application software
- One quick start guide

## System requirements

The TruVision NVR 40 is the storage part of an IP video security system, which includes:

- One Video security application software:
  - GE-NAV 3.0 (or later)
  - VSC 4.2.1 (or later)
  - SDK-based application
- Storage device:
  - TruVision NVR 40
- Video acquisition devices:

- Ultraview UVE-101 (also know as Discovery-105E)
- Supported IP cameras (IP Cameras Integration Manual)

## Software requirements

The TruVision NVR 40 software system consists of the following:

- Embedded software:
  - VOS version 4.2.1 (or later)
- Application software:
  - GE-NAV 3.0 (or later)
  - VisioWave Security Center version 4.2.1 (or later)

## Other requirements

• Phillips M5 screwdriver

# Before you begin

Inspect the package and contents for visible damage. If any components are damaged or missing, do not use the unit; contact the supplier immediately. If you need to return the unit, you must ship it in the original box.

Refer to the "Site Preparation and Safety Guidelines" on page 5 for more information on safety measures necessary in order to perform any operation using the TruVision NVR 40.

## **References and related documentation**

- Centralized Configuration Server user manual
- VisioWave Security Center user manual

# TruVision NVR 40 network video recorder

#### Figure 1: TruVision NVR 40 unit

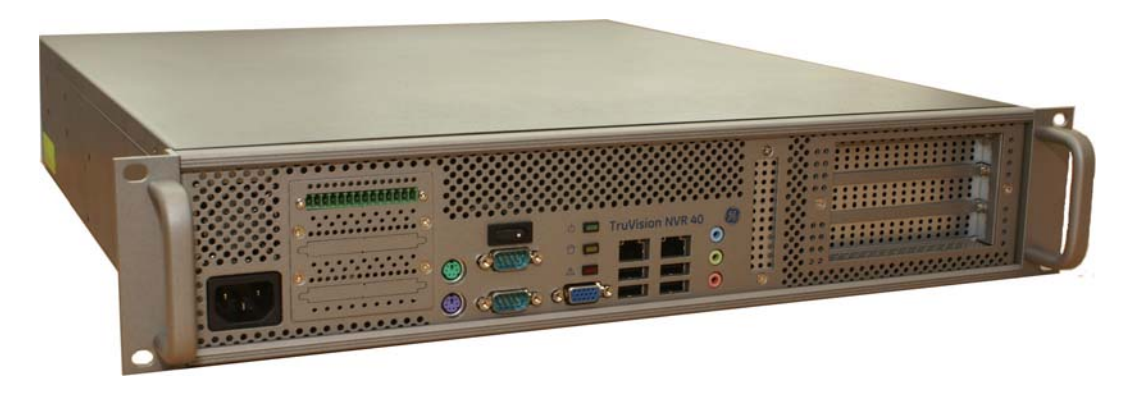

## **Physical description**

The TruVision NVR 40 unit is a 2U high enclosure for 19' rack mounting.

## TruVision NVR 40 front panel

### Figure 2: TruVision NVR 40 front panel

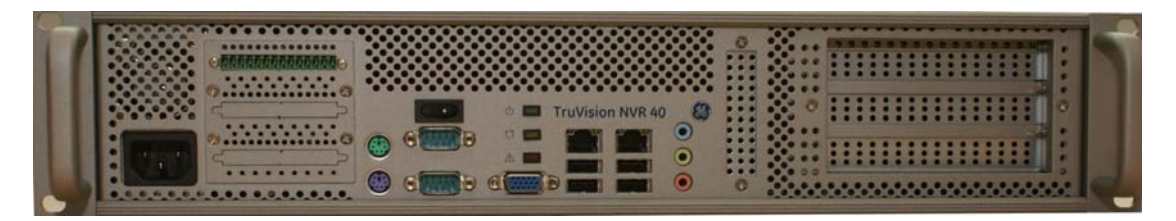

The TruVision NVR 40 unit has all its connectors on the front panel. All functions are thus accessible via the front panel. This includes all interface modules, start button, and all the connectors. For an exhaustive list of connectors, see Figure 7 on page 13 and section "Front panel connectors" on page 13.

There are also three LEDs to monitor the status of the main functions of the unit. See section Figure 10 on page 15 for more LED details.

The unit has one handle on each side of the front panel to facilitate operations. These handles need to be installed. See section "Installing handles" on page 11.

These two mounting handles on each side of the unit also make it possible to rackmount the chassis. See section "Rack-mounting the unit" on page 12.

## TruVision NVR 40 rear panel

The rear panel of the TruVision NVR 40 only contains the fans and has no connectors. This design is user-friendly, because equipment is rack-mounted and therefore difficult to reach from the rear panel.

Moreover, the cooling fans can directly pump air up through the rear panel that is covered by protective foam and expel the air via the front panel.

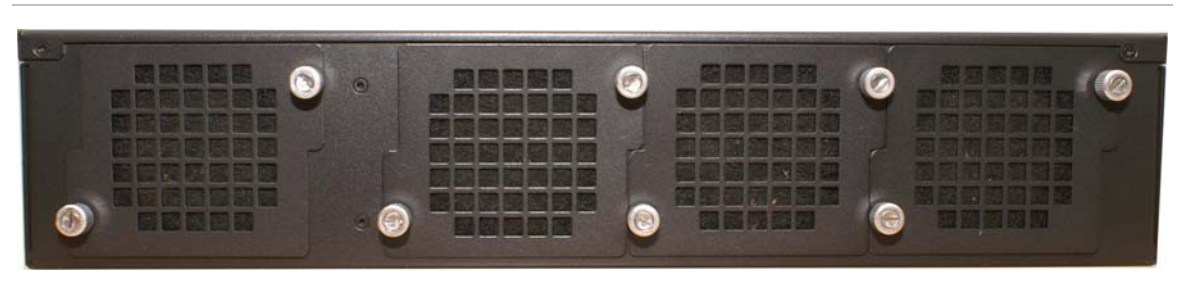

Figure 3: TruVision NVR 40 rear panel

See "Replacing fans" on page 29 for more information on replacing fans.

# Interface module

The interface modules provide additional low-cost, non-isolated serial communication ports and I/Os.

#### Figure 4: Interface module

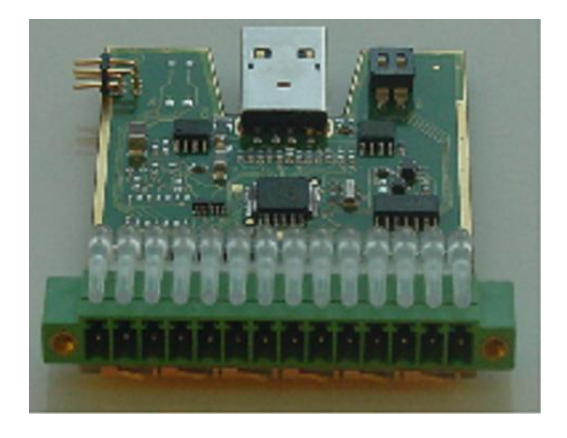

### Serial port

The half/full duplex wiring selection is done by software, controlling both the H/F input pin of the transceiver that internally connects Tx and Rx as well as selective enabling for the receive and Transmit drivers. A switch enables the termination resistor. Rx and Tx resistors are activated independently. Terminations are enabled by default. Serial ports have been ESD protected. The differential drivers/receivers used (MAX3089E), offers the following characteristics:

- Fail safe Receiver
- RS-422/RS-485 electrical compatibility
- Enhanced electrostatic discharge protection
- Selectable between half and full duplex operation

### Transistor I/Os

The 4 general-purpose inputs are pulled up to high level and trigger when the circuit is closed to the ground (active low). Inputs allow high level up to 48V. When an input is high, its respective LED is OFF. The LED is ON when the input is grounded.

The 2 general outputs are open collectors (normally open). The maximum output current is 500mA and outputs are able to switch signal of up to 48V. Led is OFF when output is open. LED is ON when output is grounded (or closed).

## Storage

The TruVision NVR 40 network video recorder provides embedded storage. The unit contains two or four SATA disks (storage capacity 1 TB each) for a total storage capacity of 2 or 4 TB (depending on the specific model).

### Figure 5: RAID 0 mapping

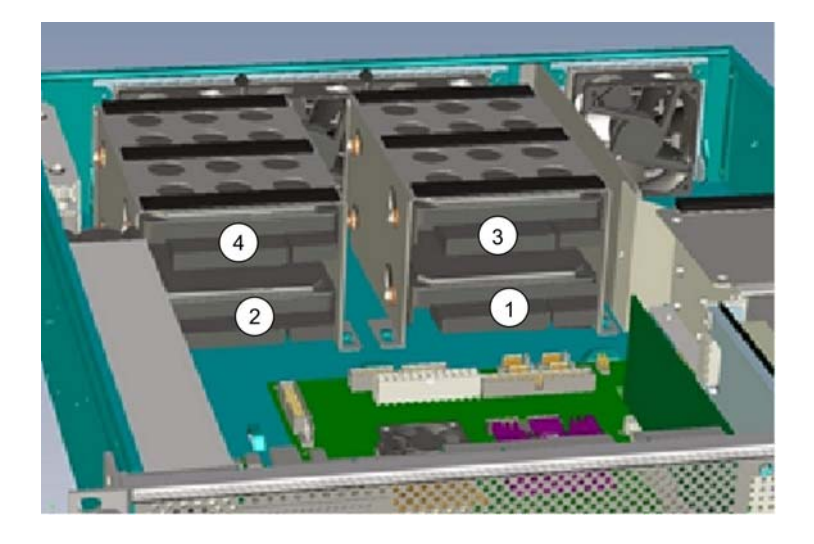

### Features

- Two or four serial ATA disks
- S.M.A.R.T disk drive monitoring for reliability
- System status indication through LED (front panel) and alarm software

Note: Disks are configured and presented as single storage array to the user.

# Hardware installation

The TruVision NVR 40 Network Video Recorder comes with all applicable parts installed. The hardware installation procedure consists of mounting the unit in an appropriate 19' rack.

## Package contents

The following items should be included in the package:

- One TruVision NVR 40 unit
- One box with handles and screws
- Two power cords (one for use in EU and the other one in North America)
- One CD with TruVision NVR 40 user manuals
- One CD with GE-NAV 3.0 application software
- One quick start guide

## Installation procedure

Caution: Make sure that the unit is turned off before proceeding.

#### Installing handles

- 1. Lift the unit safely out of the packing container.
- As you unpack the unit, check for signs of shipping damage (damaged box, scratches, dents, etc.). If the unit is damaged or fails to meet specifications, notify the VisioWave support department or your local representative immediately. Also notify the carrier. Retain the shipping cartoon and packing material for inspection by the carrier.
- 2. Ensure the power service at the site is suitable for the unit you are installing.
- 3. Check the packing slip to ensure that all the proper components are present.
- 4. Open the accessories box. There are two handles and eight screws per unit.
- 5. Screw the handles to the chassis. There are four screws per handle. See Figure 6, item 2.

#### Figure 6: NVR 40 handles and screws for rack mount

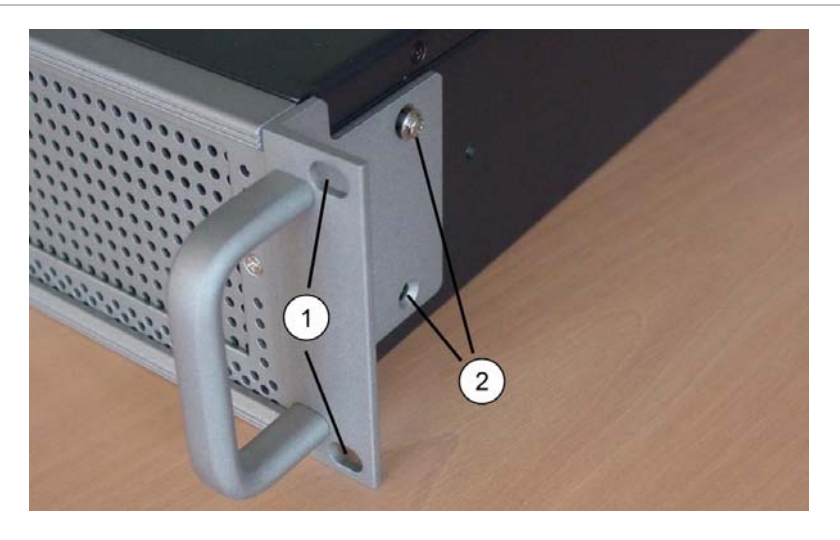

# Rack-mounting the unit

- 1. Two handles for 19' rack mounting are included with the unit.
- 2. Carefully align the unit with the rack and slide it into position, and then fix the unit to the rack with the screws provided. See Figure 6, item 1.

**WARNING:** To prevent injury, grasp the unit underneath the lower edge, and lift with both hands. To prevent injury, keep your back straight and lift with your legs, not your back.

# Connecting the power supply

- 1. Connect the power cable to the power supply input, which is situated on the front of the unit. See Figure 9 on page 15.
- 2. Connect the opposite end of the power cable to an appropriate power source. The input power to the chassis is self-sensing and should be  $110 \sim 230$  V @  $50 \sim 60$  Hz.

**Note:** The socket-outlet should be installed near the unit and must be easily accessible.

# **Connecting the TruVision NVR 40**

# Front panel connectors

#### Figure 7: NVR 40 front panel connectors

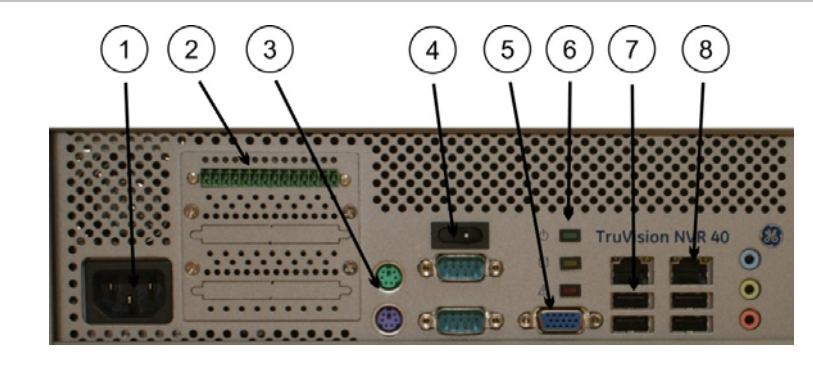

1. Power socket

2. Interface module

3. Keyboard and mouse

4. Power button

- 5. VGA
- 6. LEDs
- 7. USB ports
- 8. Ethernet ports

All connectors are located on the front panel of the chassis (see Figure 7 above). The NVR 40 unit contains the following connectors:

- One keyboard connector (purple) and one mouse connector (green)
- Four high-speed USB 2.0 ports
- One VGA connector
- Two Ethernet ports (10/100/1000 Mbps)
- One On/Off button
- One power plug
- One interface module

## Interface module connectors

The peripheral equipment can be connected either by using the front motherboard connector or the interface I/O or serial port modules.

As far as the interface modules are concerned, pins are numbered from left to right when facing the interface module.

#### Figure 8: The Interface module connector and pin position

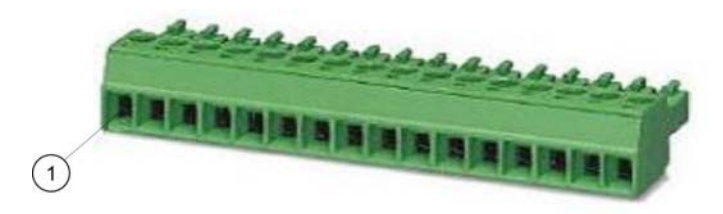

The detailed specifications for the module's pins are shown in Table 1.

| •                       | •   |  |  |  |  |
|-------------------------|-----|--|--|--|--|
| Serial + I/O 48510-UM-1 |     |  |  |  |  |
| Signal                  | Pin |  |  |  |  |
| VCC5V                   | 14  |  |  |  |  |
| N/C                     | 13  |  |  |  |  |
| GND                     | 12  |  |  |  |  |
| RXD1 +                  | 11  |  |  |  |  |
| RXD1 -                  | 10  |  |  |  |  |
| TXD1 +                  | 9   |  |  |  |  |
| TXD1 -                  | 8   |  |  |  |  |
| GND                     | 7   |  |  |  |  |
| GPI2I                   | 6   |  |  |  |  |
| GPI22                   | 5   |  |  |  |  |
| GPI23                   | 4   |  |  |  |  |
| GPI24                   | 3   |  |  |  |  |
| GPO21                   | 2   |  |  |  |  |
| GPO22                   | 1   |  |  |  |  |

Table 1: Module pin description

**Note:** For GE-NAV, only the four alarm inputs are configurable. While for VSC and VisioWave, four alarm inputs, two outputs, and one RS-422/RS-485 are configurable.

## **Basic setup**

To start the TruVision NVR 40 unit and connect to the network, follow this procedure:

- 1. Attach the power cord to the unit. See Figure 9, item 1
- 2. Attach the Ethernet cable to the Ethernet port. See Figure 9, item 2.
- 3. Press the power button on the front panel, to turn on the unit. See Figure 7.
- 4. The topmost LED on the front panel indicates whether AC mains power is present, constant green indicates when the power is on. See Figure 10 on page 15.
- 5. You are now ready to configure the TruVision NVR 40 through its Web server using a host computer. See Figure 11 on page 17.

Figure 9: NVR 40 basic setup connections

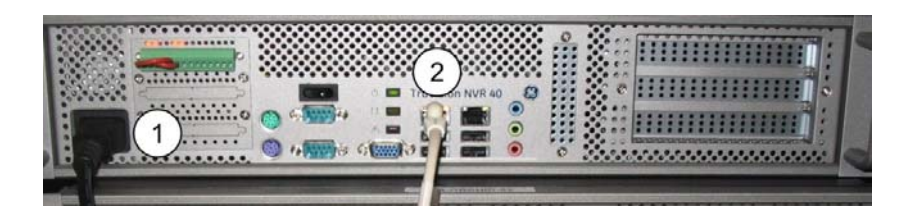

# Front panel LEDs

There are 3 different LED indicators on the front panel of the unit.

#### Figure 10: Front panel LEDs

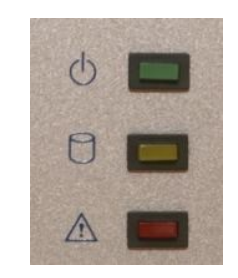

#### Table 2: Front panel LEDs

| lcon        | LED                                             | Description                                                                                                    |
|-------------|-------------------------------------------------|----------------------------------------------------------------------------------------------------|
| 0           | Power status                                    | This LED indicates when the unit is turned on. Constant green indicates power on.                                            |
| 0           | Storage status/activity                         | This LED monitors the status of the storage in the system.                                                                   |
| $\triangle$ | VOS (video operating system) identification LED | This LED indicates when the embedded software (VisioWave Security Service) has detected an abnormal condition or a failure.* |

\* In case of storage failure (LED is constant red), contact technical support.

# Starting and configuring the TruVision NVR 40

This chapter describes the start up procedure and the necessary software configuration of the TruVision NVR 40 unit.

# Turn on the unit

Turn on the unit (press the power button on the unit). See Figure 7 on page 13.

The VisioWave video operating system (VOS) and the VisioWave Security Service software will then start up automatically. Configure the network parameters the first time the video equipment is switched on. See "Network configuration" on page 21. Otherwise the VisioWave Central Configuration server will not detect the unit and its input and output video channels on the net.

# Installing on a network

The TruVision NVR 40 is installed on an Ethernet network. This involves assigning it an IP address, either manually or via an automated network service (DHCP). Depending on your network, select one of the following procedures:

- Automatic configuration using DHCP, see "Network configuration" on page 21.
- Manual configuration using fixed IP address, see "Network configuration" on page 21.

**Note**: The TruVision NVR 40 has the default IP address 192.168.1.2 (Mask 255.255.0.0). DHCP is disabled by default.

## Monitoring system

The monitoring system detects abnormal system operating conditions and generates alarm outputs or messages, allowing users to take necessary actions before system failure.

The monitoring system can detect a wide variety of internal system conditions including temperature, voltage, fan operation, and power supply status. It can generate several different alarm outputs, including audible signals to notify nearby users or sending out alarm messages for remote notification. SNMP traps are also available.

# Access the embedded web server

To access the unit via a Web server, use the default fixed IP address: 192.168.1.2

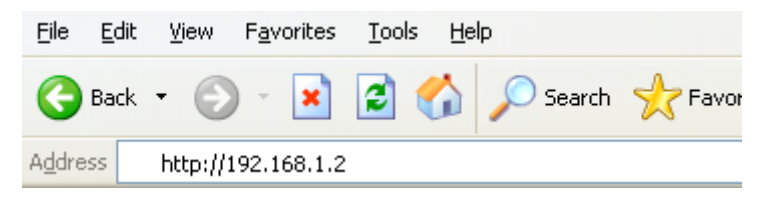

Figure 11 presents the homepage for the TruVision NVR 40, seen after connecting to the Web server.

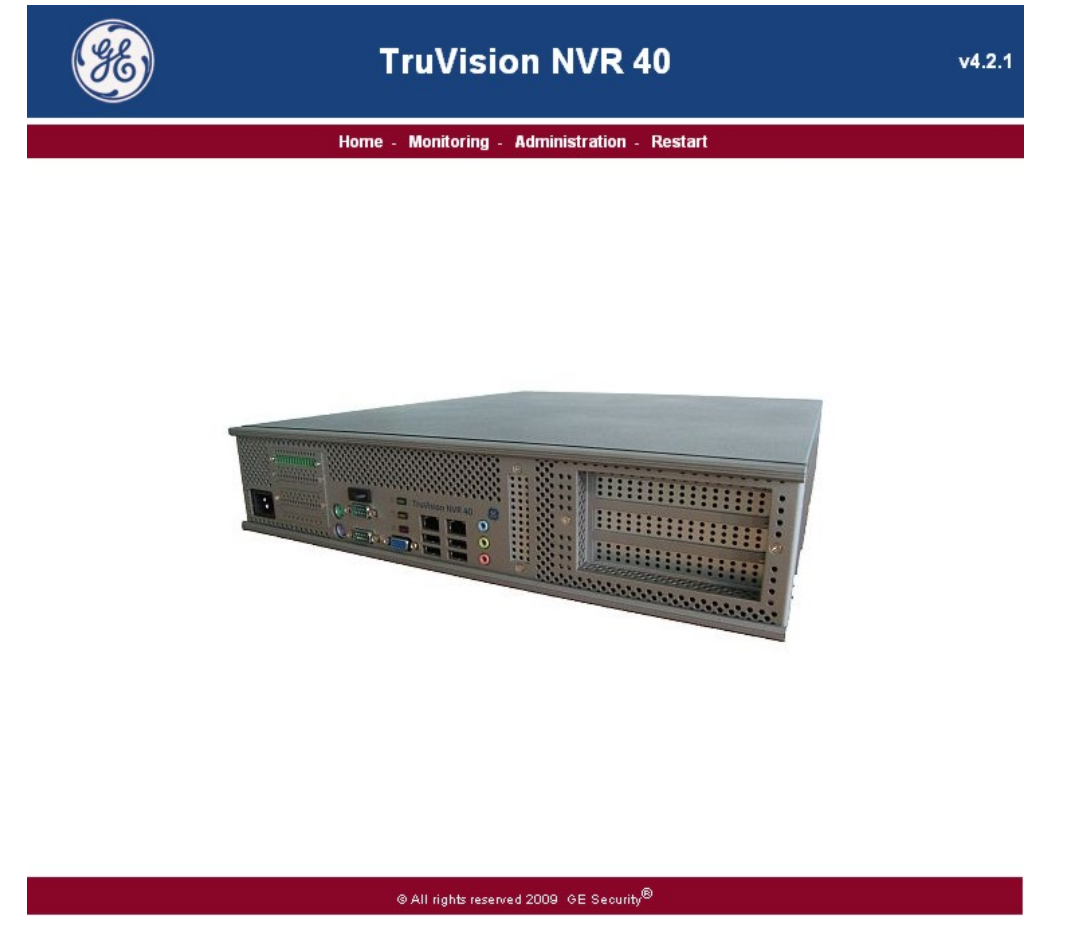

On the homepage menu, four options are available (these menu options are also available in other widows):

- Home return to homepage •
- Monitoring used for monitoring the health of the unit •
- Administration used for logon, network configuration, and setting/changing • access rights.
- Restart used for restarting the device (for example, for changes to take effect) •

Figure 11: Embedded Web server homepage

# Monitoring of TruVision NVR 40

Select the "Monitoring" option from the main menu to check:

- Health Metrics
- System Configuration
- Video Ports
- Network Interfaces

## **Health Metrics**

The health metric window (see Figure 12 below) contains information about:

- CPU Temperature
- CPU Fan Speed
- Core Voltage
- +3.3 V
- +5 V
- + 12 V
- System Date & Time
- Uptime

### Figure 12: Health metric window

| <b>86</b> ) | TruVision NVR 40                                                                                                    |  |  |  |  |  |  |  |
|-------------|----------------------------------------------------------------------------------------------------|--|--|--|--|--|--|--|
|             | Home - Monitoring - Administration - Restart                                                                                                    |  |  |  |  |  |  |  |
|             | Health Metrics                                                                                                    |  |  |  |  |  |  |  |
|             |                                                                                                    |  |  |  |  |  |  |  |
|             | Health Metrics System Configuration Video Ports Network Interfaces                                                                                                    |  |  |  |  |  |  |  |
|             | CPU Temperature : <b>35.5 °C</b><br>CPU Fan Speed : <b>3461.54 RPM</b><br>Core Voltage : <b>1.20 V</b><br>+3.3 V: <b>3.36 V</b><br>+5 V: <b>5.00 V</b><br>+12 V: <b>11.9 V</b><br>System Date & Time : <b>10/13/2009 11:18:42</b><br>Uptime : <b>13815</b> |  |  |  |  |  |  |  |
|             | REFRESH                                                                                                    |  |  |  |  |  |  |  |
|             | © All rights reserved 2009 GE Security®                                                                                                    |  |  |  |  |  |  |  |

### System Configuration

The system configuration window (see Figure 13 below) contains information about:

- Equipment name
- Serial number
- Software version

Figure 13: System configuration monitoring window

| <b>E</b> |                | TruVision                                                               | NVR 40                                              |                    | v4.2.1 |
|----------|----------------|-------------------------------------------------------------------------|-----------------------------------------------------|--------------------|--------|
|          |                | Home - Monitoring - Ad                                                  | ministration - Restar                               | t                  |        |
|          |                | System Con                                                              | figuration                                          |                    |        |
|          | -f~            | -                                                                       | S.                                                  | A STREET           |        |
|          | Health Metrics | System Configuration                                                    | Video Ports                                         | Network Interfaces |        |
|          |                | Equipment name : TRI<br>Serial Number : XY2<br>Software Revision : 4.2. | IVISION NVR 40<br>2-123456789<br>1 Changelist 53612 |                    |        |
|          |                | REFRE                                                                   | зн                                                  |                    |        |
|          |                | © All rights reserved 20                                                | 009 GE Security <sup>®</sup>                        |                    |        |

### Video Ports

The video ports window (see Figure 14 on page 20) contains information about:

- Slot number
- Port number
- Direction
- Label
- TCP Port
- Format
- Size
- FPS
- Bandwidth
- Status

#### Figure 14: Video ports window

| .00 | Home - Monitoring - Administration - Restart |             |           |                   |          |             |      |     |               |        |  |
|-----|----------------------------------------------|-------------|-----------|-------------------|----------|-------------|------|-----|---------------|--------|--|
|     |                                              |             |           | V                 | ideo Po  | <u>rts</u>  |      |     |               |        |  |
|     | н                                            | ealth Metri | cs        | System Configurat | tion     |             | 7    |     | Network Inter | faces  |  |
|     | SLOT #                                       | PORT#       | DIRECTION | LABEL             | TCP PORT | FORMAT      | SIZE | FPS | BANDWIDTH     | STATUS |  |
|     | 0                                            | 0           | Input     | AXIS_PTZ2         | 5001     | PAL B/G/H/I | FULL | 30  | 2000          | ок     |  |
|     |                                              | 0           | Input     | AXIS PTZ2-ALT     | 5126     | PAL B/G/H/I | 2CIF | 15  | 600           | ок     |  |

REFRESH

#### © All rights reserved 2009 GE Security®

### **Network interfaces**

The network interfaces window (see Figure 15 on page 21) contains information about:

- Connection Type
- IP/Mask
- Cable Status
- Rx/Tx Packets
- Rx/Tx Errors
- MAC Address
- Default Gateway
- Ethernet Configuration

| <b>38</b> | TruVision NVR 40 v4. |                           |                                 |                    |  |  |
|-----------|----------------------|---------------------------|---------------------------------|--------------------|--|--|
|           |                      | Home - Monitoring - A     | Administration - Restar         | t                  |  |  |
|           |                      | Network                   | Interfaces                      |                    |  |  |
|           | -h~                  |                           | C.                              |                    |  |  |
|           | Health Metrics       | System Configuration      | Video Ports                     | Network Interfaces |  |  |
|           | Intel(R) PRO/10      | 00 PL Network Connection  | 1                               |                    |  |  |
|           | Type : E             | thernet                   | MAC Address :                   | 00:90:FB:25:63:57  |  |  |
|           | IP/Mask:1            | 92.168.0.12 / 255.255.0.0 | Default Gateway :               |                    |  |  |
|           | Cable Status : (     | Connected                 | Ethernet Configuration :        | : 1000.0 MBit/s    |  |  |
|           | Tx Packets : 8       | 30269                     | Rx Packets :                    | 2292278            |  |  |
|           | Tx Errors : 0        |                           | Rx Errors :                     | : 0                |  |  |
|           | Intel(R) PRO/10      | 00 PL Network Connection  | 1#2                             |                    |  |  |
|           | Type:E               | thernet                   | MAC Address :                   | 00:90:FB:25:63:56  |  |  |
|           | IP/Mask:U            | .0.0.0 /                  | Default Gateway:                | 4000 0 MDH/-       |  |  |
|           | Ty Deskate : 0       | vot Connected             | Ethernet Configuration :        | 1000.0 MBR/S       |  |  |
|           | Ty Errore : 0        |                           | RX Fackets .<br>Ry Errors :     | 0                  |  |  |
|           | IX EII013 . U        | REF                       | RESH                            |                    |  |  |
|           |                      | © All rights reserved     | d 2009 GE Security <sup>®</sup> |                    |  |  |

#### Figure 15: Network interfaces window

# Access and configure TruVision NVR 40

Select the "Administration" option in the main menu to access the Administration window. The default login is "admin" and the default password is "admin".

Four options in the administration menu are available:

- Network configuration
- Manually set system date and time
- Change administrative password
- File firmware update
- Configuration download

#### Network configuration

To set the network configuration, follow the procedure below:

1. Connect to the NVR 40 unit using a Web server. Use the default IP address 192.168.1.2 (Mask 255.255.0.0). See "Access the embedded web server" on page 16.

#### Figure 16: Network configuration window

| <b>86</b>                                               | TruVision NVR 40                                                                                                    | v4.2.1 |
|---------------------------------------------------------|----------------------------------------------------------------------------------------------------|--------|
|                                                         | Home - Monitoring - Administration - Restart                                                                                                    |        |
|                                                         | Network Configuration                                                                                                    |        |
| Network Configuration                                   | Marually set system     Image: System     Image: System     System     Image | mload  |
| <ul> <li>Netwo</li> <li>If the proble factor</li> </ul> | ork settings will take effect on the next system restart.<br>system becomes unreachable because of an IP address or network configuration<br>em, you can try the default IP address (10.1.2.11, 255.255.255.0) or you can push the reset<br>y button to reset all settings to default.                                                                                                    |        |
|                                                         | Choose network adapter                                                                                                    |        |
|                                                         | Adapter name: Intel(R) PRO/1000 PL Network Connection 📃 💌                                                                                                    |        |
|                                                         | Should include the domain name if applicable.<br>Fully Qualified Host Name: Discovery12XX                                                                                                    |        |
| This allow                                              | These fields should only be modified when replacing an existing Discovery. s for the replacement of a Discovery without any intervention on the Central Configuration Server. This box is a replacement Central Configuration Server: D CCS Equipment Name:                                                                                                    |        |
|                                                         | Comma separated list of DNS servers ip addresses. Primary server first.<br>DNS-less operation is supported with the restriction,<br>that other equipments and the CCS must be configured with static IPs.<br>DNS Server:                                                                                                    |        |
|                                                         | When an hostname is specified with a domain, the domain of this host will be searched<br>and additionally the comma separated list of domains in this field.<br>DNS Search Path                                                                                                    |        |
|                                                         |                                                                                                    | -      |
|                                                         | IP Address<br>IP Address<br>Network Mask [265:255.0.0                                                                                                    |        |
|                                                         | Broadcast Address:<br>Gateway Address:                                                                                                    |        |
|                                                         | APPLY                                                                                                    |        |
| i i i i i i i i i i i i i i i i i i i                   | ⊚ All rights reserved 2009 GE Security®                                                                                                    |        |

- 2. Access the device configuration window, by selecting Administration from the main menu and then Network Configuration icon. See Figure 16.
- 3. Select the Adapter name.
- 4. Select the mandatory options for network configuration: DHCP or Static IP
  - To set DHCP, select the DHCP Auto Configuration of IP Address box. DHCP is NOT set as default
  - To set static IP address, fill in the available fields: IP Address, Network Mask, Broadcast Address, and Gateway Address.
- 5. Click the Apply button at the bottom of the window, to confirm the configuration.

### Manually set system date and time

To manually set system date and time, enter required data in the fields below:

- Enter new date (mm/dd/yyyy)
- Enter new time (hh.mm.ss)

- Select local zone
- Enter NTP server address

Figure 17: Set system date and time window

| TruVisio                                                                                                    | n NVR 40 v4.2.1                                                                                                    |
|----------------------------------------------------------------------------------------------------|----------------------------------------------------------------------------------------------------|
| Home - Monitoring - /                                                                                                    | Idministration - Restart                                                                                                    |
| <u>Manually set sy</u>                                                                                                    | stem Date&Time                                                                                                    |
| Network Configuration Network Configuration                                                                                                    | Iministrative vord     File firmware update     Configuration download                                                                                                    |
| Important Notice :<br>This sets the battery backed system clock<br>If central configuration is used, its built in N<br>automatically, it is therefore not necessary<br>If your local time zone is not listed below, tr<br>If you do not require displaying time stamp<br>find it more convenient to leave all boxes in | to the given date & time.<br>TP server will be used to set the battery clock<br>to set the system time using this page.<br>y to use one of the generic Etc/GMT time zones.<br>(for example you do video capture only), you may<br>the UTC time zone. |
| Current date & time: Tueso                                                                                                    | lay 10/13/2009 12:58:03 .                                                                                                    |
| Enter new date (mm/dd/yyyy): 10                                                                                                    | 1 13 / 2009                                                                                                    |
| Enter new time (hh:mm:ss): 12                                                                                                    | : 58 : 03                                                                                                    |
| Select local time zone: Etc                                                                                                    | / UTC                                                                                                    |
| Enter NTP server address: 192.1                                                                                                    | 68.1.132                                                                                                    |
| AP                                                                                                    | PLY                                                                                                    |
| © All rights reserved                                                                                                    | 2009 GE Security®                                                                                                    |

### Change administrative password

To change administrative password, enter old password, enter new password, and confirm new password (default login and password is admin/admin). Then press "Change administrative password" button.

#### Figure 18: Change administrative password window

| <b>B</b>              | TruVision NVR 40 v4.2.1                                                                                  |
|-----------------------|----------------------------------------------------------------------------------------------------|
|                       | Home - Monitoring - Administration - Restart                                                             |
|                       | Change administrative password                                                                           |
| Network Configuration | Manually set system<br>Date&Time Change administrative<br>password                                       |
| Important Notic       | ce :                                                                                                    |
| In cas factor         | e of loss of the administrative password, you will only be able to reset it using the reset<br>y button. |
|                       | Enter old password:                                                                                      |
|                       | Enter new password:                                                                                      |
|                       | Confirm new password:                                                                                    |
|                       | Change administrative password                                                                           |
|                       |                                                                                                    |

© All rights reserved 2009 GE Security®

### File firmware update

To update the firmware, browse for the file you want to load and press the "upload firmware file" button.

| (SE)                                                | TruVision NVR 40                                                                                                    | v4.2.1               |
|-----------------------------------------------------|----------------------------------------------------------------------------------------------------|----------------------|
|                                                     | Home - Monitoring - Administration - Restart                                                                                                    |                      |
|                                                     | File firmware update                                                                                                    |                      |
| Network Configuration                               | Manually set system<br>Date&Time Change administrative<br>password File firmware update Co                                                                                                    | nfiguration download |
| Important Noti<br>This 1<br>The s<br>If the<br>mode | ce :<br>will launch a reset of the firmware part of flash memory, all settings will be kept.<br>ystem will download the image and restart automatically after the upgrade.<br>box is reset or power is lost during the update, the Discovery will get into the rec<br>and a new update should be made via the CCS or this web server. | overy                |
|                                                     | Current Version: 4.2.1 Changelist 53612                                                                                                    |                      |
| File to load:                                       | Upload firmware file                                                                                                    | owse                 |
|                                                     |                                                                                                    |                      |

#### Figure 19: Update firmware window

© All rights reserved 2009 GE Security®

## Configuration download

Use the "Save the configuration" button to save the configuration file to the designated place.

#### Figure 20: Configuration download window

| (%)                                                                                                    | Tru                                     | Vision NVR                     | 40                   | v4.2.1                 |
|----------------------------------------------------------------------------------------------------|-----------------------------------------|--------------------------------|----------------------|------------------------|
|                                                                                                    | Home - Mo                               | onitoring - Administratio      | n - Restart          |                        |
|                                                                                                    | Con                                     | figuration down                | oad                  |                        |
| Network Configuration                                                                                                    | Manually set system<br>Date&Time        | Change administrative password | File firmware update | Configuration download |
| REGEDIT 4                                                                                                    | \\\\sume\sume\sume                      | Save the configuration         |                      |                        |
| "Tunnel Dort "-dword:00000000<br>"Model "-"ORCHID"<br>"NtpServerType"-OTHER"<br>"NtpServer"-"192.160.1.132"<br>"DateFormat"-"Mr\$d/%y"<br>"EnableKtp"-dword:00000000<br>"TimeFormat"-"%h:%m:%s"<br>"Addrese"-"192.160.12"       | ,,,,,,,,,,,,,,,,,,,,,,,,,,,,,,,,,,,,,,, |                                |                      |                        |
| "Event Manager"-"192.168.0.12<br>"Event Managers"-"192.168.0.1<br>"Ret mask"-"252.255.0.0"<br>"Default Gat eway"-"<br>"DHC EE Charles and the second second<br>"Insservers"-""<br>"AlarmDispatching Period"-dwc                 | :4444"<br>2:4444"<br>rd:00002710        |                                |                      |                        |
| <pre>"memory lags " dword :0000000<br/>"sharedCamDebugYlags " dword<br/>"SnmpRtommulity" = "private"<br/>"SnmpTrapCommulity" = "public"<br/>"SnmpTrapDestinations" = ""<br/>"IneZone" = "Etc/UTC"<br/>"ConfigServer" = ""</pre> | 0000000                                 |                                |                      |                        |
| ConfigType"-dword:00000001<br>"Port"-dword:00000fa0<br>"InstallPath"-"C:\Program F1<br>"Id"-""                                                                                                    | les\V1s1oWave\Secur1                    | ty Services\"                  |                      |                        |
| [HKEY LOCAL MACHINE\SOFTWARE<br>"AuthenticationEnable"-dword<br>"Period"-dword:00000004                                                                                                    | \VisioWave\Surveilla<br>:00000000       | nce Services\Access Mana       | ger]                 |                        |

#### Restart the TruVision NVR 40

Select the "Restart" option from the main menu to restart the unit and reset with new configuration settings. Use the "OK" button to confirm the restart.

| <b>86</b> ) | TruVision NVR 40 v4.2.1                                                                                                    |
|-------------|----------------------------------------------------------------------------------------------------|
|             | Home - Monitoring - Administration - Restart                                                                                                    |
|             | Restart                                                                                                    |
|             | Important Notice : <ul> <li>In case the new settings cause the system to become network unreachable, you must reset the configuration using the reset factory button.</li> </ul> |
|             | Do you really want to restart now ?                                                                                                    |
|             |                                                                                                    |

Figure 21: Restart unit window

© All rights reserved 2009 GE Security®

# Maintenance

# Battery removal/disposal

The TruVision NVR 40 contains one 3V CR2032 lithium battery. Use the recommended replacement batteries or contact technical support for information.

### WARNING:

Make sure that the unit is turned off before proceeding. There is a risk of explosion, if the battery is replaced by an incorrect type.

- 1. Turn off the unit's power switch and unplug the power supply cable from its power source.
- 2. Turn off all accessories connected to the unit.
- 3. Remove the cover from the TruVision NVR 40 unit.
- 4. Remove the battery from its socket. See Figure 22.
- 5. Install a new battery into this socket.

#### Figure 22: Removing the battery

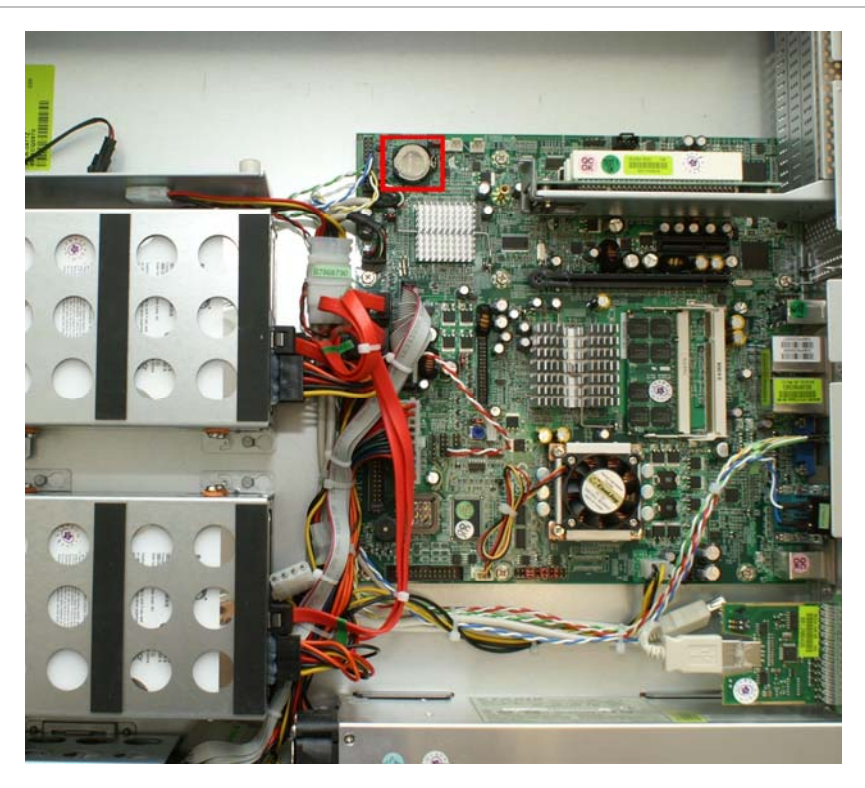

**Note:** For proper recycling, dispose of all batteries as required by local ordinances or regulations.

# **Replacing fans**

To replace the cooling fans, follow the procedure below:

1. Turn off the unit's power and unplug the power supply from its power source.

**WARNING:** Wait for 15 seconds after switching off the power. This is important as the fans have no protective cover and the user can insert the fingers in the fans by accident, you must wait until the fans have stopped completely.

Figure 23: Rear panel with cooling fans

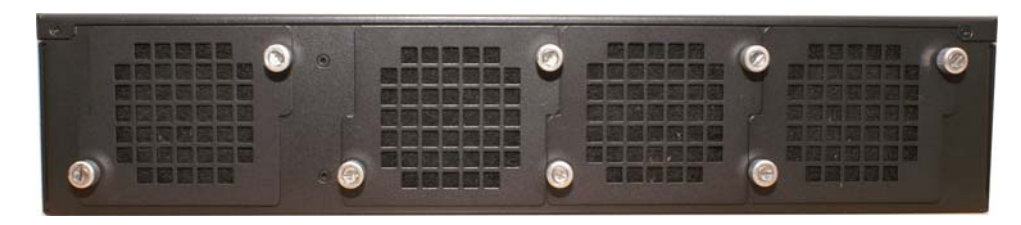

- 2. The four fans are mounted at the rear of the chassis. Unscrew the cover bolts on the fan you need to replace.
- 3. Pull out the fan you need to replace.
- 4. Unplug the fan's cable.

Figure 24: Rear panel with cooling fans

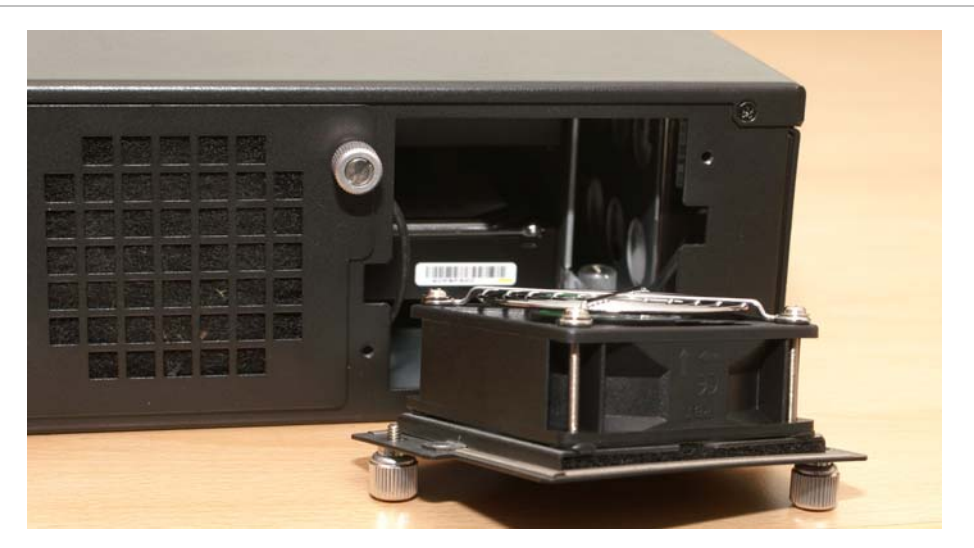

- 5. Replace the failed fan by a new fan.
- 6. Plug in the fan cable and insert the fan.
- 7. Replace the cover of the chassis

# Glossary

| BIOS  | Basic Input-Output System, computer software (firmware) controlling low-level I/O                                                                                                    |  |  |
|-------|----------------------------------------------------------------------------------------------------|--|--|
| СОМ   | The name of a serial communication port.                                                                                                    |  |  |
| DHCP  | Dynamic Host Configuration protocol, a protocol for assigning IP addresses to devices on a network                                                                                                   |  |  |
| 1/0   | Input/Output.                                                                                                    |  |  |
| IP    | Internet Protocol, specifies the format of packets, also called datagrams and addressing scheme                                                                                                    |  |  |
| LAN   | Local Area Network, a network spanning a small physical area and operating at high speed                                                                                                    |  |  |
| LED   | Light Emitting Diode                                                                                                    |  |  |
| RAID  | Redundant Array of Independent Disks                                                                                                    |  |  |
| SATA  | Serial ATA, is a serial link, i.e. a single cable with a minimum of four wires creating a point-to-point connection between devices.                                                                 |  |  |
| SMART | Self-Monitoring, Analysis and Reporting Technology, an open standard for developing disk drives and software systems that automatically monitor a disk drive's health and report potential problems. |  |  |
| SNMP  | Simple Network Management Protocol, a set of protocols for managing complex networks.                                                                                                    |  |  |
| USB   | Universal Serial Bus                                                                                                    |  |  |
| VOS   | Video Operating System, VisioWave global solution for video security.                                                                                                    |  |  |

# **Contacting technical support**

For help installing, operating, maintaining, and troubleshooting this product, refer to this document and any other documentation provided. If you still have questions, contact us during business hours (Monday through Friday, excluding holidays).

Note: Be ready at the equipment before calling.

Table 3: Technical support

| North America |                                                                                 | Latin America |                                                                                              |
|---------------|---------------------------------------------------------------------------------|---------------|----------------------------------------------------------------------------------------------|
| T:            | 888 GE Security (888.437.3287) Toll-free in the<br>US, Puerto Rico, and Canada. | T:<br>F:      | +1.305.593.4301<br>+1.305.593.4300                                                           |
| F:            | 888.329.0332 (Tualatin tech support)<br>561.998.6232 (Boca Raton tech support)  | E:            | InfraSec.TechnicalServicesLatinAmerica@ge.com<br>InfraSecCustomerService.LatinAmerica@ge.com |
| E:            | nstechsrv@ge.com<br>gesecurity.customerservice@ge.com                           |               |                                                                                              |

| Australia, New Zealand |                               | Europe, Middle East, and Africa                      |  |
|------------------------|-------------------------------|------------------------------------------------------|--|
| E:                     | techsupport@gesecurity.com.au | T: + 48 (58) 326 2240                                |  |
|                        |                               | F: + 48 (58) 326 2241                                |  |
|                        |                               | E: support-es-emea@ge.com                            |  |
|                        |                               | W: At www.gesecurity.eu, select Customer<br>Support. |  |

| China.  | India. | Singapore. | Taiwan.  | Southeast Asia |
|---------|--------|------------|----------|----------------|
| cinita, | mana,  | Singapore, | Tarvari, | 30000000000000 |

E: ges.asiatechservice@ge.com

## **Online resources**

Here are some useful links on our website *www.gesecurity.com*:

### **Online library**

From the *Customer Support* menu, select the *Resource Library* link. After you register and log on, you may search for the documentation you need. For other (non-English) languages contact your local supplier.

### Training

To view any available online training for GE Security products, select the *Training* link.(Online training is not available for all products.)

## Warranty and terms information

From the Customer Support menu, select Return and Warranty Policy Statement or Terms and Conditions Policy Statement.

### Customer service and technical support

From the *Customer Support* menu, select *Customer Service* or *Technical & Application*. Select the appropriate product category for the contact information or use the menu to select a location outside the US.

# **Technical specifications**

# Dimensions

| Rack unit                                                     | Millimeters | Inches |
|---------------------------------------------------------------|-------------|--------|
| Height                                                        | 89          | 3.46   |
| Width across mounting flange                                  | 483         | 19.01  |
| Width across body of the unit                                 | 449         | 17.68  |
| <b>Depth</b> from rack posts to maximum extremity of the unit | 495         | 19.5   |

# Weight

Maximum configuration

18 kg (40 lb.)

# AC power module (1 x 300W PSU)

| Voltage range           | 100 to 240 VAC Rated      |
|-------------------------|---------------------------|
| Voltage range selection | Full Range PSU            |
| Frequency               | 50/60 Hz                  |
| Input current           | 6 A                       |
| Power factor correction | 95%@110 V 50% load        |
| Harmonics               | Meets EN61000-3-2 class B |

# Standards and regulations

# International standards

The TruVision NVR 40 unit complies with the requirements of the following agencies and standards:

- CE to EN 60950-1
- CB report to IEC 60950-1
- UL 60950-1

# Potential for radio frequency interference

## **USA Federal Communications Commission (FCC)**

**Note**: This equipment has been tested and found to comply with the limits for a class A digital device, pursuant to Part 15 of the FCC rules. These limits are designed to provide reasonable protection against harmful interference when the equipment is operated in a commercial environment. This equipment generates, uses, and can radiate radio frequency energy and, if not installed and used in accordance with the instruction manual, may cause harmful interference to radio communications. Operation of this equipment in a residential area is likely to cause harmful interference at own expense.

Properly shielded and grounded cables and connectors must be used in order to meet FCC emission limits. The supplier is not responsible for any radio or television interference caused by using other than recommended cables and connectors or by unauthorized changes or modifications to this equipment. Unauthorized changes or modifications could void the user's authority to operate the equipment.

This device complies with Part 15 of the FCC Rules. Operation is subject to the following two conditions: (1) this device may not cause harmful interference, and (2) this device must accept any interference received, including interference that may cause undesired operation.

# **European regulations**

This equipment complies with European Regulations EN 55022 Class A: Limits and Methods of Measurement of Radio Disturbance Characteristics of Information Technology Equipment and EN50082-1: Generic Immunity.

## **ESD** precautions

**Caution**: It is recommended that you fit and check a suitable anti-static wrist or ankle strap and observe all conventional ESD precautions when handling TruVision NVR 40 plug-in modules and components.

# Safety compliance

| System product type approval | UL, CE   |
|------------------------------|----------|
| Safety compliance            | UL 60950 |
|                              | EN 60950 |

# EMC compliance

Conducted emissions limit levels CFR47 Part 15B Class A

**CISPR Class A** 

| Radiated emissions limit levels | CFR47 Part 15B Class A |  |
|---------------------------------|------------------------|--|
|                                 | EN55022 Class A        |  |
|                                 | CISPR Class A          |  |
| Harmonics and flicker           | EN61000-3-2/3          |  |
|                                 |                        |  |

**Note**: The cable must not have a connection to a common ground/earth point.

EN55024

## AC power cords

Immunity limit levels

### **United States**

Must be NRTL LISTED (National Recognized Test Laboratory, e.g. UL)

| Cord type | SV or SVT, 18 AWG minimum, 3 conductor, 4.5 m maximum length.                                            |
|-----------|----------------------------------------------------------------------------------------------------|
| Plug      | NEMA 5-15P grounding-type attachment plug<br>rated 120 V 10 A;<br><i>or</i><br>IEC 320 C14, 250 V, 10 A. |
| Socket    | IEC 320, C-13, 250 V, 10 A.                                                                              |

Standards and regulations

| Europe & others       |                             |
|-----------------------|-----------------------------|
| General requirements: |                             |
| Cord type             | Harmonized, H05-VVF-3G1.0   |
| Socket                | IEC 320, C-13, 250 V, 10 A. |
|                       |                             |

**Caution:** The Plug and the complete power cord assembly must meet the standards appropriate to the country, and must have safety approvals acceptable in that country.